# Public Printer Installation in GRC

## Step by step installation :

| I. S                          | ELECT A DESIRED PUBLIC PRINTER: THE PUBLIC PRINTERS LIST                                                                                                    | 1       |
|-------------------------------|----------------------------------------------------------------------------------------------------|---------|
| Α.                            | HP PRINTERS                                                                                                    | 1       |
| В.                            | CANON MULTI-FUNCTION PRINTERS (PHOTOCOPY, SCANNING & PRINTING)                                                                                                    | 1       |
| н. н                          | IP PRINTER INSTALLATION                                                                                                    | 2       |
| Α.                            | WINDOWS OS:                                                                                                    | 2       |
| В.                            | MACOS                                                                                                    | 7       |
| III.                          | CANON MULTI-FUNCTION PRINTER INSTALLATION                                                                                                    |         |
|                               |                                                                                                    |         |
| A.                            | WINDOWS OS                                                                                                    |         |
| А.<br>В.                      | WINDOWS OS<br>MACOS                                                                                                    | 8<br>13 |
| А.<br>В.<br>С.                | WINDOWS OS<br>MACOS<br>ADVANCED PRINTING SETTINGS: WINDOWS OS                                                                                                    |         |
| А.<br>В.<br>С.<br>D.          | WINDOWS OS<br>MACOS<br>ADVANCED PRINTING SETTINGS: WINDOWS OS<br>ADVANCED PRINTING SETTINGS: MACOS                                                                                        |         |
| A.<br>B.<br>C.<br>D.<br>Note: | WINDOWS OS<br>MACOS<br>ADVANCED PRINTING SETTINGS: WINDOWS OS<br>ADVANCED PRINTING SETTINGS: MACOS<br>The table of contents is with hyperlink, it helps you go to the specific part while |         |

## I. Select a desired public printer: The Public Printers List

### a. HP Printers

| Location         | IP            | Product Model                           | Color |
|------------------|---------------|-----------------------------------------|-------|
| 1F - General     | 102 169 11 20 | 1F - General Affairs Office HP Color    | Color |
| Affairs Office   | 192.108.11.39 | LaserJet M553                           | COIOI |
| 2F - Public Zone | 192.168.12.22 | 2F - Public Zone HP Color LaserJet M652 | Color |
| 3F - Public Zone | 192.168.13.26 | 3F - Public Zone HP Color LaserJet M652 | Color |
| 4F - Public Zone | 192.168.14.19 | 4F - Public Zone HP Color LaserJet M652 | Color |
| 5F - Public Zone | 192.168.15.33 | 5F - Public Zone HP Color LaserJet M750 | Color |
| 6F - Public Zone | 192.168.16.25 | 6F - Public Zone HP Color M651dn        | Color |
| 7F - Public Zone | 192.168.17.27 | 7F - Public Zone HP Color LaserJet M652 | Color |

## b. Canon Multi-Function Printers (photocopy, scanning & printing)

| Location                       | IP            | Product Model                           | Color |
|--------------------------------|---------------|-----------------------------------------|-------|
| 1F - General<br>Affairs Office | 192.168.11.21 | 1F - General Affairs Canon iR-ADV C5560 | Color |
| 2F - Public Zone               | 192.168.12.26 | 2F - Public Zone Canon iR-ADV C5560F    | Color |
| 3F - Public Zone               | 192.168.13.24 | 3F - Public Zone Canon iRA- DX4935i     | B&W   |
| 5F - Public Zone               | 192.168.15.23 | 5F - Public Zone Canon C5560i           | Color |
| 7F - Public Zone               | 192.168.17.24 | 7F - Public Zone Canon iRA-DX4935i      | B&W   |

Note: ID & PIN code for color printing, please contact General Affairs Office

## II. HP Printer installation

### a. Windows OS:

1. Go to [//192.168.1.36/Software/Driver/Printer\_印表機/0-HP通用驅動程式\_HP Universal Driver], copy the file "upd-pcl6-x64-7.0.1.24923" to desktop.

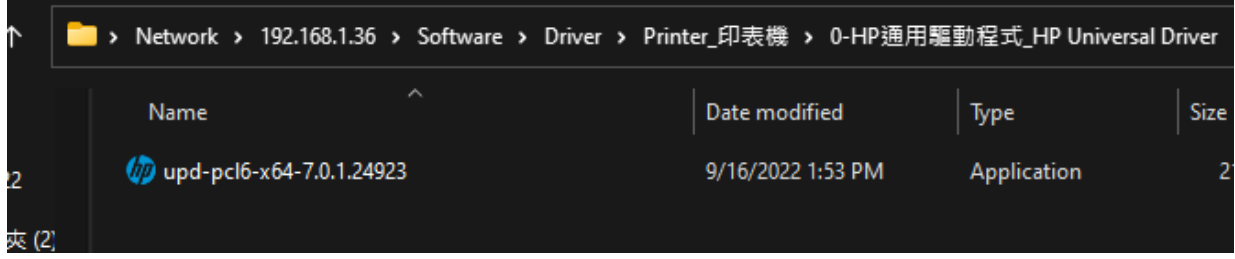

Note: Login with "public" (ID/PW) to access this folder.

2. Double click it, then click [Unzip].

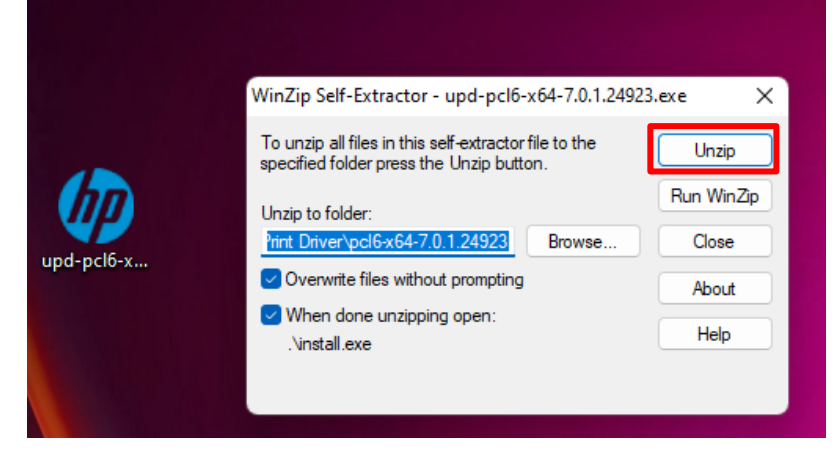

### 3. Click [Yes].

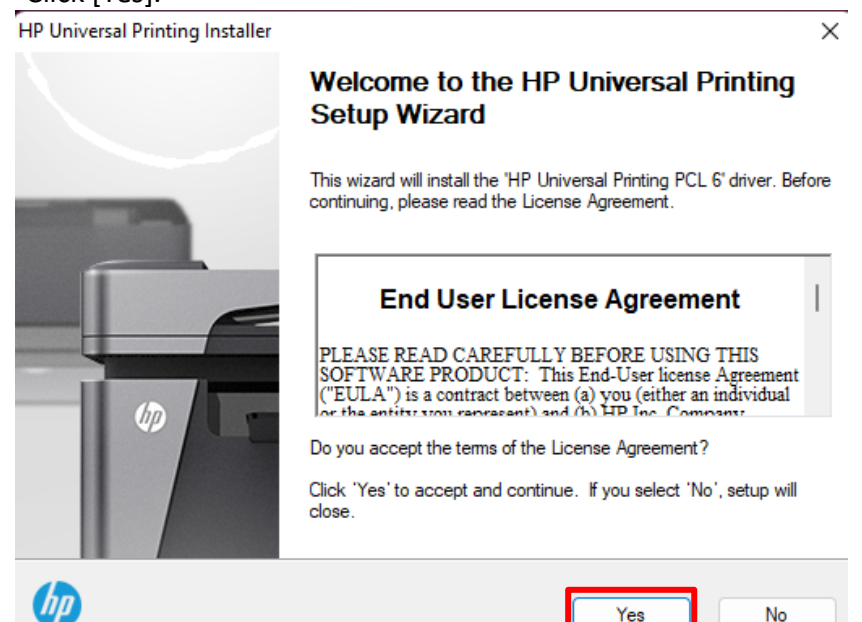

4. Select [Traditional Mode], click [Next].

| l | Traditional Mode - Creates a regular printer object in your Printers folder. With this mode, you select the destination printer now, and it remains fixed.                      |
|---|----------------------------------------------------------------------------------------------------|
|   | O Dynamic Mode - Creates a special 'Universal Printer' object in your Printers folder. With this mode, you can dynamically select your destination printer each time you print. |
|   | O USB mode- Plug and Play                                                                                                    |
|   | Remove all versions of HP Universal Printing Driver from Windows driver store                                                                                                   |
|   | Add 'HP Universal Printing PCL 6' driver to Windows driver store                                                                                                    |

5. Select [Add a printer using an IP address or hostname], click [Next].

|   |                                                                                             | ×      |  |
|---|---------------------------------------------------------------------------------------------|--------|--|
| ~ | 🖶 Add Printer                                                                               |        |  |
|   | Find a printer by other options                                                             |        |  |
|   | ○ My printer is a little older. Help me find it.                                            |        |  |
|   | Select a shared printer by name                                                             |        |  |
|   |                                                                                             | Browse |  |
|   | Example: \\computername\printername or<br>http://computername/printers/printername/.printer |        |  |
|   | <ul> <li>Add a printer using an IP address or hostname</li> </ul>                           |        |  |
|   | O Add a Bluetooth, wireless or network discoverable printer                                 |        |  |
|   | O Add a local printer or network printer with manual settings                               |        |  |
|   |                                                                                             |        |  |
|   |                                                                                             | _      |  |
|   | Next                                                                                        | Cancel |  |

6. Here, takes the HP printer in 4th floor as an example to demo. Other HP printers: <u>Public Printers List</u>

#### Select [TCP/IP Device], then type in the printer's IP address, click [Next]

×`

🔶 🖶 Add Printer

Type a printer hostname or IP address

| Device type:            | TCP/IP Device | ~ |
|-------------------------|---------------|---|
| Hostname or IP address: | 192.168.14.19 |   |
| Port name:              | 192.168.14.19 |   |

Query the printer and automatically select the driver to use

Autodetect detects WSD and TCP/IP printers. To search for IPP printers, please select IPP from the drop down box

| ×           |
|-------------|
|             |
|             |
| nodels.     |
|             |
|             |
|             |
|             |
|             |
| Have Disk   |
|             |
| Next Cancel |
|             |

Note: If you've installed a HP printer before, the following message would pop up, select [Use the driver that is currently installed(recommended)], click [Next].

|              |                                                                              | × |
|--------------|------------------------------------------------------------------------------|---|
| $\leftarrow$ | Add Printer                                                                  |   |
|              |                                                                              |   |
|              | Which version of the driver do you want to use?                              |   |
|              | Windows detected that a driver is already installed for this printer.        |   |
|              | ·····                                                                        |   |
| _            |                                                                              |   |
| L            | <ul> <li>Use the driver that is currently installed (recommended)</li> </ul> |   |
|              | ○ Replace the current driver                                                 |   |
|              |                                                                              |   |
|              |                                                                              |   |
|              |                                                                              |   |
|              |                                                                              |   |

| Ne | xt Cancel |
|----|-----------|
|    |           |

 Copy and paste the text in "product model" field from the <u>public printer list</u>, then click [Next].

| ← | 🖶 Add Printer     |                                         |  |
|---|-------------------|-----------------------------------------|--|
|   | Type a printer na | ne                                      |  |
| ſ | Printer name:     | 4F - Public Zone HP Color LaserJet M652 |  |

This printer will be installed with the HP Universal Printing PCL 6 driver.

|--|

- 9. Select [Do not share this printer], click [Next].
- Add Printer
   Printer Sharing
   If you want to share this printer, you must provide a share name. You can use the suggested name or type a new one. The share name will be visible to other network users.
   Do not share this printer
   Share this printer so that others on your network can find and use it
   Share name:
   Location:
   Comment:
- 10. Click [Printer a test page] to check the printer is working properly. Click [Finish] to end up the installation.

Next

Cancel

🔶 🖶 Add Printer

You've successfully added 4F - Public Zone HP Color LaserJet M652

To check if your printer is working properly, or to see troubleshooting information for the printer, print a test page.

Print a test page

Finish Cancel

×'

## b. macOS

1. Go to [System Reference - Printers & Scanners], click [add button].

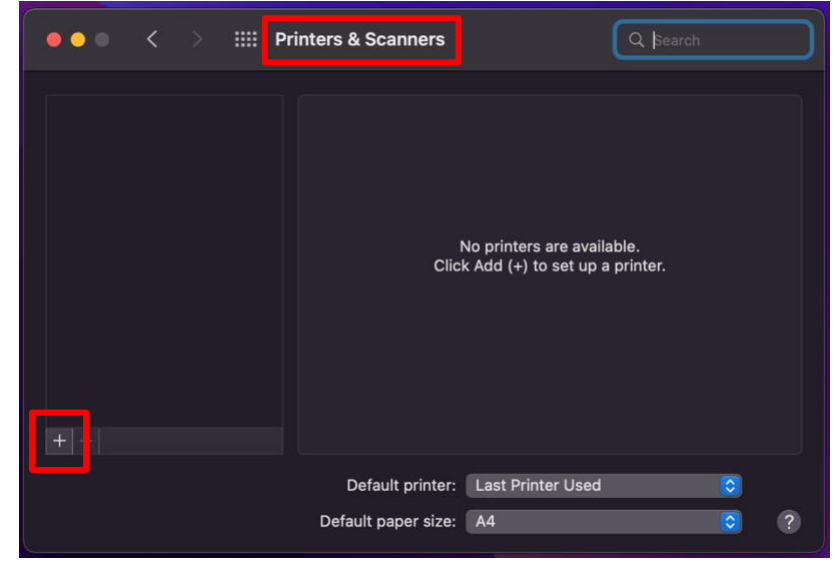

- 2. Here, takes the HP printer in 4<sup>th</sup> floor as an example to demo. Other HP printers: <u>Public Printers List</u>
  - 2-1. Select [IP] (global icon)
  - 2-2. [Address]: 192.168.14.19
  - 2-3. [Protocol]: HP Jetdirect -Socket
  - 2-4. [Name]: 4F Public Zone HP Color LaserJet M652
  - 2-5. [Location]: same as the IP address
  - 2-6. [Use]: Generic PostScript Printer
  - 2-7. Click [ADD]

|             | ••                              | Add Printer                                                                                                    |  |
|-------------|---------------------------------|----------------------------------------------------------------------------------------------------|--|
|             | Address:<br>Protocol:<br>Queue: | 192.168.14.19         Valid and complete host name or address.         HP Jetdirect - Socket         Leave blank for default queue. |  |
| 4<br>5<br>6 | Name:<br>Location:<br>Use:      | 4F - Public Zone HP Color LaserJet M652         192.168.14.19         Generic PostScript Printer                                    |  |
|             | ?                               | 7 Add                                                                                                    |  |

## III. Canon Multi-Function Printer installation

### a. Windows OS

 Go to [//192.168.1.36/Software/Driver/Printer\_印表機/0-Canon通用驅動程式\_Canon Universal Driver], copy the entire folder named "win-GPlus\_UFRII\_Driver\_V260\_32\_64\_00" to desktop.

|             | Canon Universal I | Driver           |                |                |            |             |
|-------------|-------------------|------------------|----------------|----------------|------------|-------------|
| 🕂 New 🗸 👗   | 0 6               | €) 🖄             | Ŵ              | 1 Sort ∽       | ≡ View ~   |             |
| ← → < ↑     | > Network >       | 192.168.1.36 >   | Software >     | Driver > Print | er_印表機 > 0 | -Canon通用驅動稍 |
| 🚞 Public    | Name              |                  |                | Date mo        | dified     | Туре        |
| sophos2022  | 🚞 win-GPlu        | s_UFRII_Driver_V | 260_32_64_00   | 8/30/202       | 2 10:22 AM | File folder |
| 💼 新増資料夾 (2) | mac-UFR           | ll-[macOS 10.12. | 6 - 12.3.1]LIP | SL 8/30/202    | 2 10:05 AM | DMG File    |

Note: Login with "public" (ID/PW) to access this folder.

#### 2. Go to [Control Panel]

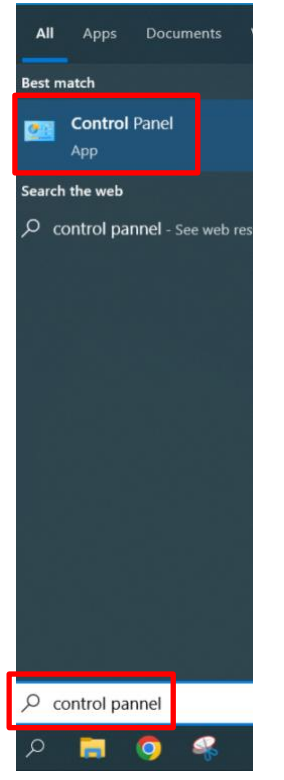

3. Select [Devices and Printers], click [Advanced printer setup].

Sound Sound Year and Sound

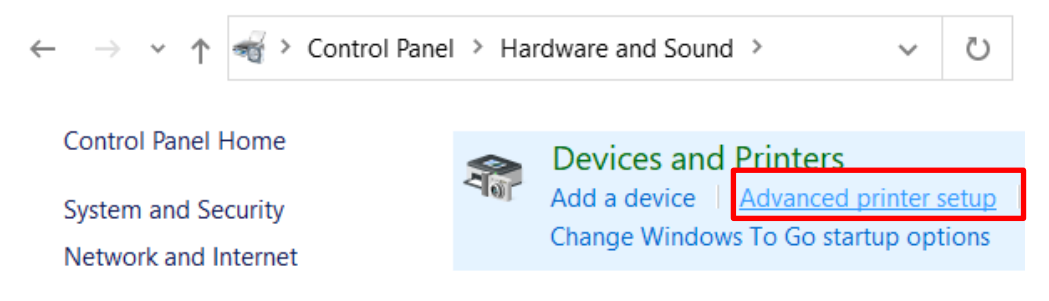

4. Click [The printer that I want isn't listed].

|   |                                              | —     |      | $\times$ |
|---|----------------------------------------------|-------|------|----------|
| U | Add a device                                 |       |      |          |
|   |                                              |       |      |          |
|   |                                              |       |      |          |
|   | Choose a device or printer to add to this PC |       |      |          |
|   | Searching for devices                        |       |      |          |
|   |                                              |       |      | 1        |
|   |                                              |       |      |          |
|   |                                              |       |      |          |
|   |                                              |       |      |          |
|   |                                              |       |      |          |
|   |                                              |       |      |          |
|   |                                              |       |      |          |
|   |                                              |       |      |          |
|   |                                              | <br>  |      | 1        |
|   |                                              |       |      |          |
|   | The printer that I want isn't listed         |       |      |          |
|   |                                              | Nevt  | Can  | ol       |
|   |                                              | INEXL | Canc | .01      |

5. Select [Add a printer using an IP address or hostname], click [Next].

|     |                                                                                             | × |
|-----|---------------------------------------------------------------------------------------------|---|
| -   | 🖶 Add Printer                                                                               |   |
|     | Find a printer by other options                                                             |   |
|     | O My printer is a little older. Help me find it.                                            |   |
|     | ○ Select a shared printer by name                                                           |   |
|     | Browse                                                                                      |   |
|     | Example: \\computername\printername or<br>http://computername/printers/printername/.printer |   |
| l ſ | Add a printer using an IP address or hostname                                               |   |
| "   | O Add a Bluetooth, wireless or network discoverable printer                                 |   |
|     | O Add a local printer or network printer with manual settings                               |   |
|     |                                                                                             |   |
|     | Next Cance                                                                                  | I |

6. Here, takes the Canon printer in 4th floor as an example to demo. Other Canon printers: <u>Public Printers List</u>

Select [TCP/IP Device], then type in the printer's IP address, click [Next]

| + ← | Add Printer                           |               |   |  |  |  |
|-----|---------------------------------------|---------------|---|--|--|--|
|     | Type a printer hostname or IP address |               |   |  |  |  |
| e.  | Device type:                          | TCP/IP Device | ~ |  |  |  |
|     | Hostname or IP address:               | 192.168.14.4  |   |  |  |  |
|     | Port name:                            | 192.168.14.4  |   |  |  |  |

7. Click [Have Disk...].

| Manufacturer                                              | Printers            |  |  |
|-----------------------------------------------------------|---------------------|--|--|
| Adobe                                                     | Adobe PDF Converter |  |  |
| Canon                                                     |                     |  |  |
| Generic                                                   |                     |  |  |
| hp                                                        |                     |  |  |
| Microsoft                                                 |                     |  |  |
| This driver is digitally signed. Windows Update Have Disk |                     |  |  |

 Go to the folder that just downloaded, select 32 or 64 bit according to your PC. Then, a "INF" file will be found in a folder named "Driver". Click [Open]-[Next].

| 🗊 Locate File |                                    |                     | ×       |
|---------------|------------------------------------|---------------------|---------|
| Look in:      | GPlus_UFRII_Driver_V260_32_64_00 ~ | G 🝺 📂 💷 -           |         |
| -             | Name                               | Date modified       | Туре    |
| <b>—</b>      | 22BIT                              | 9/21/2022 5:30 PM   | File fc |
| Quick access  | <mark>=</mark> x64                 | 9/21/2022 5:31 PM   | File fo |
| 🗊 Locate File |                                    |                     | ×       |
| Look in:      | 🔁 x64 🗸 🗸                          | G 🦻 📂 🛄 -           |         |
|               | Name                               | Date modified       | Туре    |
|               | Driver                             | 9/21/2022 5:30 PM   | File fr |
| Quick access  |                                    | 0/21/2022 5:30 PM   | THE I   |
| and a second  | etc                                | 9/21/2022 5:30 PIVI | FileTC  |
| UCCATE File   |                                    |                     | ×       |
| Look in:      | Driver V                           | G 🌶 🖻 🛄 🕶           |         |
| =1_           | Name                               | Date modified       | T)      |
|               | CNLB0MA64.INF                      | 9/21/2022 4:04 PM   | S       |
| Quick access  |                                    |                     |         |

Note: If you've installed a Canon printer before, the following message would pop up, select [Use the driver that is currently installed(recommended)], click [Next].

|   |                                                                       | ×      |
|---|-----------------------------------------------------------------------|--------|
| ← | Add Printer                                                           |        |
|   | Which version of the driver do you want to use?                       |        |
|   | Windows detected that a driver is already installed for this printer. |        |
|   |                                                                       |        |
| C | Ouse the driver that is currently installed (recommended)             |        |
|   | O Replace the current driver                                          |        |
|   |                                                                       |        |
|   |                                                                       |        |
|   |                                                                       |        |
|   |                                                                       |        |
|   |                                                                       |        |
|   |                                                                       |        |
|   | Next                                                                  | Cancel |

9. Copy and paste the text in "product model" field from the <u>public printer list</u>, then click [Next].

| ~ | 🖶 Add Printer        |                                         |               |          | ×   |
|---|----------------------|-----------------------------------------|---------------|----------|-----|
|   | Type a printer       | name                                    |               |          |     |
|   | Printer name:        | 4F - Public Zone Cannon iRA-4535i       |               |          |     |
|   | This printer will be | installed with the Canon Generic Plus U | FR II driver. |          |     |
|   |                      |                                         |               |          |     |
|   |                      |                                         |               |          |     |
|   |                      |                                         |               |          |     |
|   |                      |                                         |               |          |     |
|   |                      |                                         |               |          |     |
|   |                      |                                         |               |          |     |
|   |                      |                                         | Nex           | kt Cance | l - |

10. Click [Printer a test page] to check the printer is working properly. Click [Finish] to end up the installation.

|   |                                                                                                    |           | ×      |   |
|---|----------------------------------------------------------------------------------------------------|-----------|--------|---|
| - | Add Printer                                                                                                    |           |        |   |
|   | You've successfully added 4F - Public Zone Cannon iRA-4                                                                            | 535i      |        |   |
|   | To check if your printer is working properly, or to see troubleshooting inform<br>printer, print a test page.<br>Print a test page | nation fo | or the |   |
|   | Fi                                                                                                    | inish     | Cancel | ] |

### 11. Notes:

- I. Double-sided printing is the default setting on the machine;
- II. The machine automatically switches to color printing, when it provides color printing mode;
- III. No need ID/PIN code when B&W printing;

If you want to know how to modify these common settings, please refer to [c. Advanced printing settings for Windows OS].

### b. macOS

1. Go to [ //192.168.1.36/Software/Driver/Printer\_印表機/0-Canon通用驅動程式\_Canon Universal Driver], copy the "dmg" file to desktop.

| •••         | < > 0-Canon通用驅動程式_Canon                    |         |
|-------------|--------------------------------------------|---------|
| Favorites   | Name                                       | ^       |
| 📃 Desktop   | mac-UFRII-[macOS 10.12.63.1]LIPSLX-v101911 | -01.dmg |
| 🕒 Documents | > 🚞 win-GPlus_UFRII_Driver_V260_32_64_00   |         |
|             |                                            |         |

Note: Login with "public" (ID/PW) to access this folder.

2. Double click it and install accordingly.

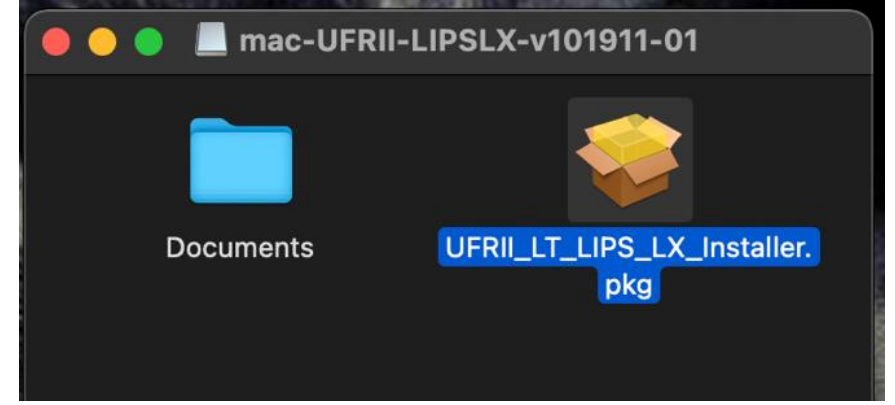

3. Go to [System Preferences - Printers & Scanners], click [add button].

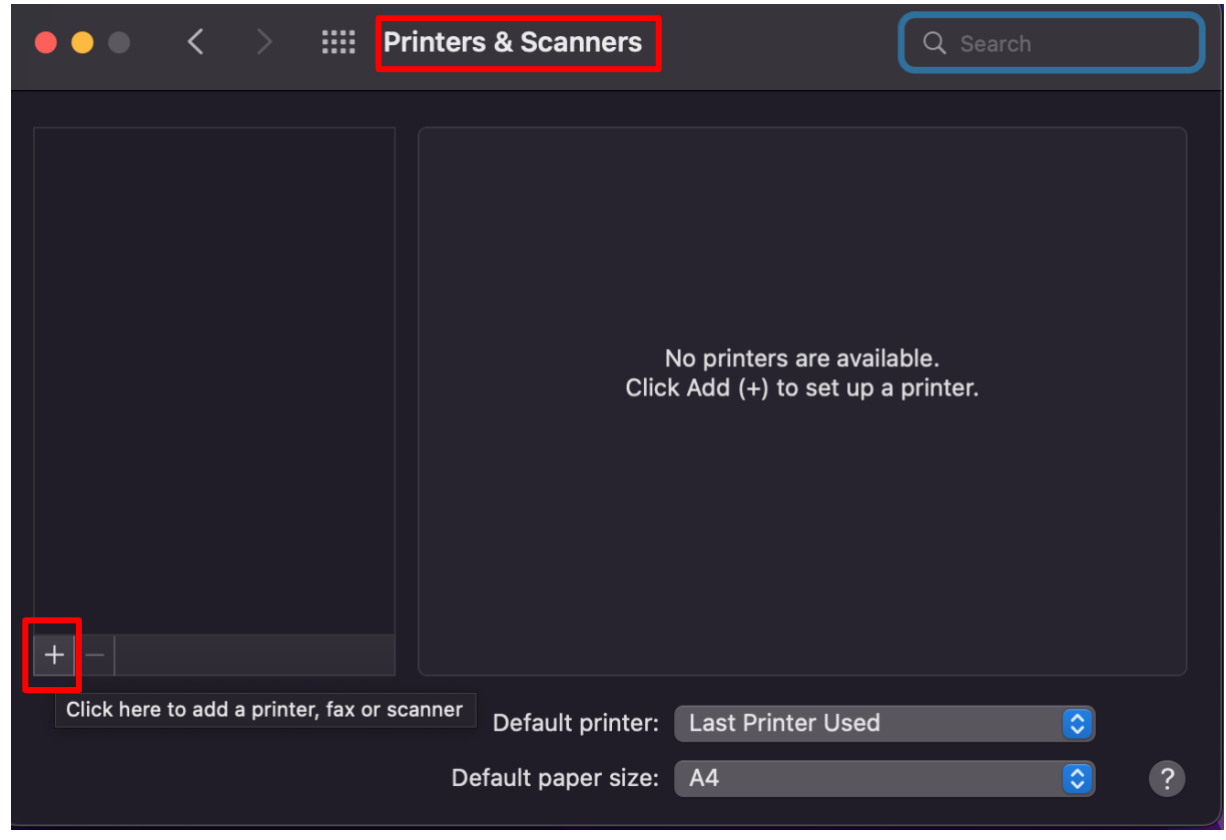

- 3. Here, takes the Canon printer in 5<sup>th</sup> floor as an example to demo. Other Canon printers: <u>Public Printers List</u>
  - 2-1. Select [IP] (global icon)
  - 2-2. [Address]: 192.168.14.19
  - 2-3. [Protocol]: Line Printer Daemon LPD
  - 2-4. [Name]: 5F Public Zone Canon C5560i
  - 2-5. [Location]: same as IP address

| • •       | Add Printer                              |
|-----------|------------------------------------------|
|           |                                          |
|           |                                          |
| Address:  | 192.168.15.23                            |
|           | Valid and complete host name or address. |
| Protocol: | Line Printer Daemon - LPD                |
| Queue:    |                                          |
|           | Leave blank for default queue.           |
|           |                                          |
|           |                                          |
|           |                                          |
| Name:     | 5F - Public Zone Canon C5560i            |
| Location: | 192.168.15.23                            |

4. [Use]: select Software...

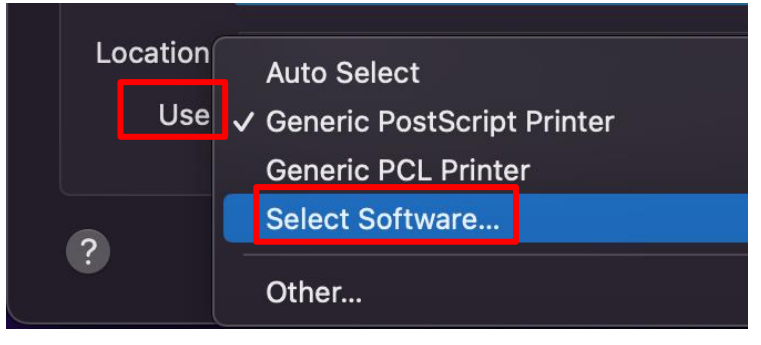

5. Type in the product model to search for the printer software, then choose the model with "III", click [OK].

|                                 |                                                                                                    |              |                      |                      | Printer        | Softwar | е      |    |
|---------------------------------|----------------------------------------------------------------------------------------------------|--------------|----------------------|----------------------|----------------|---------|--------|----|
| Address:<br>Protocol:<br>Queue: | 192.168.15.23<br>Valid and complete host name or address.<br>Line Printer Daemon – LPD<br>Leave blank for default queue. | Cano<br>Cano | n iR-ADV<br>n iR-ADV | C5550/55<br>C5550/55 | i60<br>i60 III | Q Can   | on 556 | 0  |
| Name:<br>Location:<br>Use:      | 5F - Public Zone Canon C5560i<br>192.168.15.23<br>Select Software                                                        |              |                      |                      |                |         | Cancel | DK |

6. Check all the settings again, then click [Add].

| Address:                   | 192.168.15.23                                                                 |            |
|----------------------------|-------------------------------------------------------------------------------|------------|
|                            | Valid and complete host name or address.                                      |            |
| Protocol:                  | Line Printer Daemon - LPD                                                     | $\bigcirc$ |
| Queue:                     |                                                                               |            |
|                            | Leave blank for default queue.                                                |            |
|                            |                                                                               |            |
|                            |                                                                               |            |
|                            |                                                                               |            |
|                            |                                                                               | _          |
|                            |                                                                               | <b></b>    |
| Name:                      | 5F - Public Zone Canon C5560i                                                 |            |
| Name:<br>Location:         | 5F - Public Zone Canon C5560i<br>192.168.15.23                                |            |
| Name:<br>Location:<br>Use: | 5F - Public Zone Canon C5560i<br>192.168.15.23                                |            |
| Name:<br>Location:<br>Use: | 5F - Public Zone Canon C5560i<br>192.168.15.23<br>Canon iR-ADV C5550/5560 III |            |
| Name:<br>Location:<br>Use: | 5F - Public Zone Canon C5560i<br>192.168.15.23<br>Canon iR-ADV C5550/5560 III |            |

7. Back to [Printers & Scanners], select the Canon printer that just added. Click [Options & Supplies], go to [Utility] and click [Open Printer Utility].

| ••• < > # P                                         | rinters & Scanners                                 | Q Search                            |
|-----------------------------------------------------|----------------------------------------------------|-------------------------------------|
| Printers<br>5F - Public Zone Can<br>Idle, Last Used | 5F - Public Zon<br>Open Print (<br>Options & Si    | ne Canon C5560i<br>Queue<br>upplies |
|                                                     | General Options Supply Lev<br>Open Printer Utility | rels Utility                        |

8. Click [Printer Information] to check the printer is connecting properly. When the "Printer Information" window pops up, click [OK].

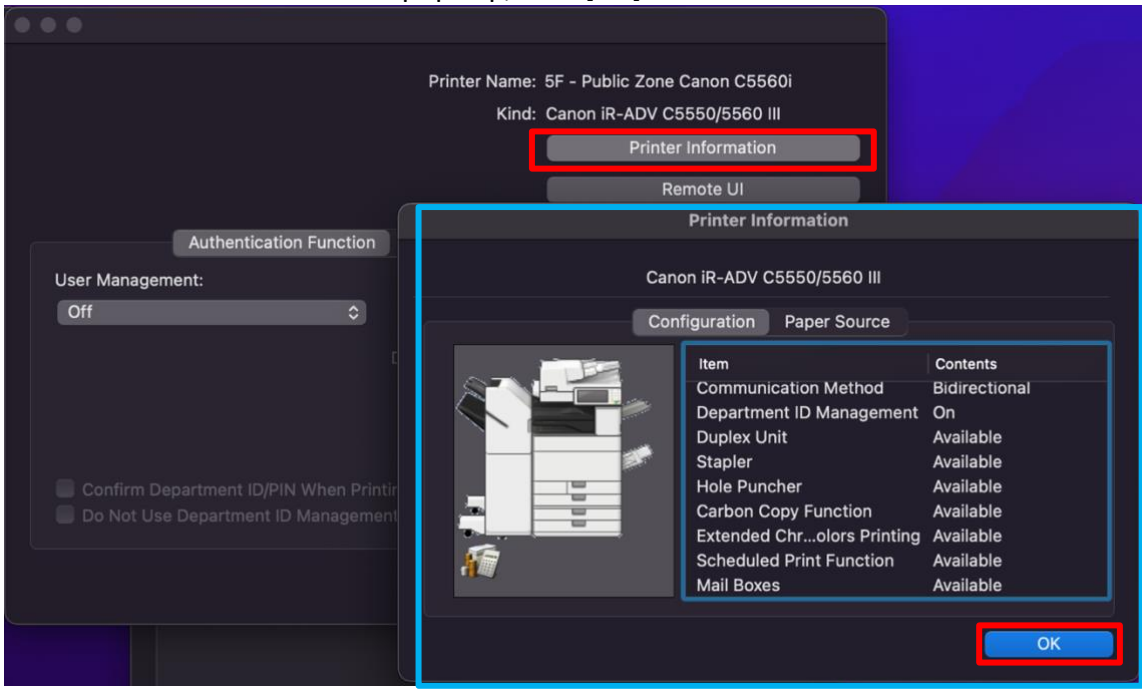

9. When the machine provides color printing mode, make sure to verify the ID and PIN code.

|                                                    | Printer Name: 5F - Public Zone Canon C5560i<br>Kind: Canon iR-ADV C5550/5560 III<br>Printer Information<br>Remote UI |
|----------------------------------------------------|----------------------------------------------------------------------------------------------------|
| Authentication Function                            | n User Information Store Destination                                                                                 |
| User Management:                                   |                                                                                                    |
| Department ID Management 📀                         |                                                                                                    |
|                                                    | Department ID: ABC123                                                                                                |
| <b>~</b> 1                                         | PIN: •••••                                                                                                    |
|                                                    | Verify                                                                                                    |
| The entered authentication information is correct. | nting<br>ent When B&W Printing                                                                                       |
| ОК                                                 | Save Settings                                                                                                    |

Note: ID & PIN code for color printing, please contact General Affairs Office

#### 10. Notes:

- I. Double-sided printing is the default setting on the machine;
- II. The machine automatically switches to color printing, when it provides color mode;

If you want to know how to modify these common settings, please refer to [d. Canon

### Advanced printing settings (macOS)].

- c. Advanced printing settings: Windows OS
  - 1. Go to [Control Panel Hardware and Sound Devices and Printers], select the Canon printer, right-click, select [Printer properties].

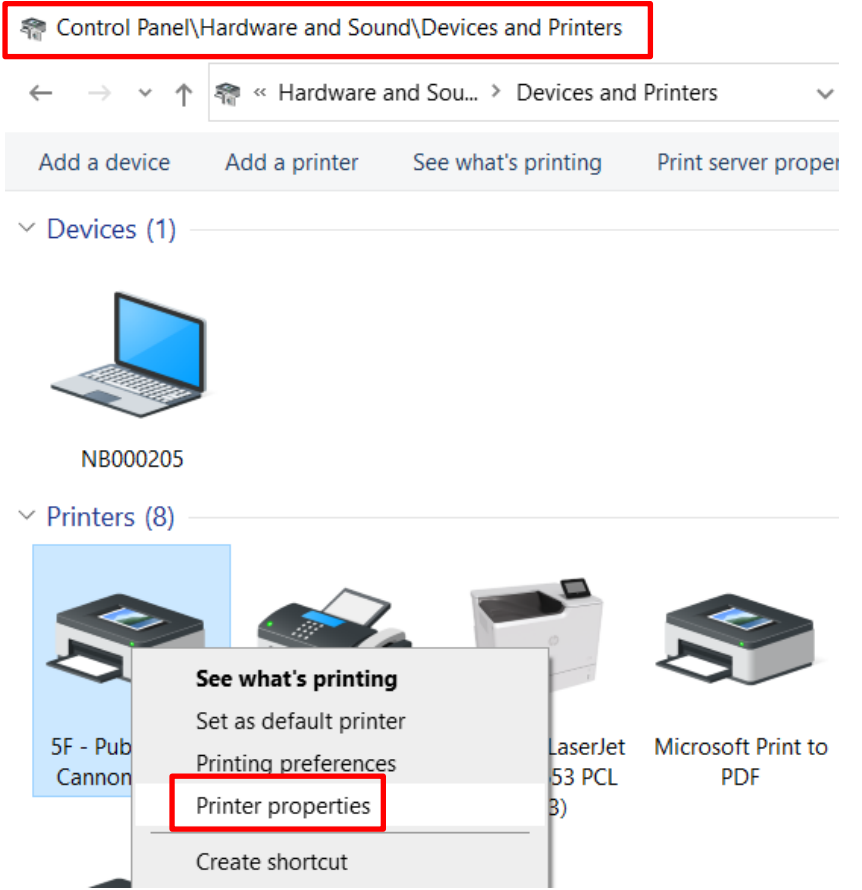

2. Go to [General], click [Preference...].

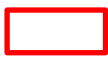

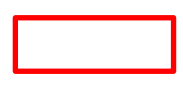

🖶 5F - Public Zone Cannon C5560i Properties

| General Sha | aring Ports  | Advanced      | Color Management | Security   | Device Setti |
|-------------|--------------|---------------|------------------|------------|--------------|
|             | 5F - Pub     | lic Zone Car  | nnon C5560i      |            |              |
| Location:   |              |               |                  |            |              |
| Comment:    |              |               |                  |            |              |
|             |              |               |                  |            |              |
|             |              |               |                  |            |              |
| Model:      | Canon G      | eneric Plus l | JFR II           |            |              |
| Features    | 25           |               | Paper available: |            |              |
| Double      | sidadı Vas   |               |                  |            |              |
| Double-     | ,            |               | A4<br>A3         |            |              |
| Staple: Y   | es           |               | 10               |            |              |
| Speed: 6    | i0 ppm       |               |                  |            |              |
| Maximu      | m resolutior | n: 1200 dpi   |                  |            | $\sim$       |
|             |              | Pref          | erences          | Print Test | : Page       |

3. In [Basic Settings] tab enables you to specify whether color mode or 1-sided/2-sided printing.

| 📾 5F - Public Zone Cannon C5560i Printing Preferences    |                                                                                                    |                      |  |  |  |  |  |
|----------------------------------------------------------|----------------------------------------------------------------------------------------------------|----------------------|--|--|--|--|--|
| Basic Settings Page Setup Finishing Paper Source Quality |                                                                                                    |                      |  |  |  |  |  |
| Profile:                                                 | Change> Default Settings                                                                                                    |                      |  |  |  |  |  |
| Output Method:                                           | Print ~                                                                                                    |                      |  |  |  |  |  |
|                                                          | Page Size:     Copies(Q):     1 (1 tr)       A4     V     Orientation       Output Size:     A     V       Match Page Size     V     A | o 9999]<br>Landscape |  |  |  |  |  |
|                                                          | Page Layout     Manual Scaling       1 on 1     V                                                                                      | 25 to 200]           |  |  |  |  |  |
|                                                          | 1-sided/2-sided/Booklet Printing:<br>1-sided Printing ~                                                                                |                      |  |  |  |  |  |
| A4 [Scaling: Auto]                                       | Binding Location:  Long Edge [Left]   Gutter                                                                                           |                      |  |  |  |  |  |
| View Settings                                            | Staple/Collate/Group(H):           Staple/Collate/Group(H):           Staple Position                                                  |                      |  |  |  |  |  |
| Restore Defaults                                         | Color Mode:<br>Black and White Vumber of Colors Setting                                                                                | gs                   |  |  |  |  |  |
|                                                          | OK Cancel Apply                                                                                                    | Help                 |  |  |  |  |  |

4. To cancel ID/PIN code when B&W printing, go to [Device Settings], then click the icon next to Device Information.

5F - Public Zone Cannon C5560i Properties

| General | Sharing    | Ports | Advanced   | Color Management | Security | Device Settings  | Profile      |
|---------|------------|-------|------------|------------------|----------|------------------|--------------|
| Device  | Informatio | n:    | ᅌ Auto [iR | -ADV C5550/5560] |          | Config. Profile: | iR-ADV (Type |
| Device  | Туре(8):   |       | A3         |                  | ~ Colo   | r                | $\sim$       |

First, check the printer is connecting properly. 5.

| Confirmation          |                    | ×             |
|-----------------------|--------------------|---------------|
| Do you want to retrie | ve information fro | m the device? |
|                       | Yes                | No            |

Click [Settings] under User Management. Check [Allow PIN Setting] & [Do Not Use 6. Department ID Management When B&W Printing].

| Remember | to save | all the | setting | and exit | t setup. |
|----------|---------|---------|---------|----------|----------|
|          |         |         |         |          |          |

| 🖶 5F - Public Zone C | annon C5560i Properties                  |                       | ×                                      |
|----------------------|------------------------------------------|-----------------------|----------------------------------------|
| General Sharing Po   | ts Advanced Color Management Security De | vice Settings Profile | īle                                    |
| Device Information:  | 2 Auto [iR-ADV C5550/5560] Co            | onfig. Profile:       | iR-ADV (Type 005) Change               |
| Device Type(8):      | A3 ~ Color                               |                       | ~                                      |
| Finishing Settings   | Paper Source Setting                     | 5                     |                                        |
| 2-sided Printing     | Department ID/PIN Settings               | ×                     | × Feeding Unit                         |
| ✓ Offset             | Allow PIN Setting                        |                       |                                        |
| ✓ Staple             | Department ID:                           |                       | Paper Size Settings(X) Paper Source(Q) |
| 🗹 Eco (Staple-Fre    | PIN:                                     |                       |                                        |
| Saddle Stitch        |                                          |                       | her                                    |
| Punch(3):            |                                          | veniy                 |                                        |
| 2/3 Holes            | Confirm Department ID/PIN When Printing  | DOM Drinking          |                                        |
| Professional Pu      | Do Not Use Department ID Management When |                       | Paper Output Settings(6)               |
| Fold:                |                                          |                       | _                                      |
| 7                    | OK Cancel                                | Help                  | Auto                                   |
| -                    |                                          |                       | Settings(W)                            |
| Trim [Fore]          | User Management(J)                       | nction of Device      | Department ID Management               |
| About                | Language Settings(Z) Function            | ì                     | Details(5)                             |
|                      |                                          |                       | OK Cancel Apply Help                   |

## d. Advanced printing settings: macOS

- 1. Open an App like "Microsoft Word", go to [File-Print].
- 2. Select a Canon printer, select [Quality]. In color mode, you could modify whether color or B&W.

| Printe | r: 5F - Public Zone Canon C5560 | Di 📀               |
|--------|---------------------------------|--------------------|
| Preset | s: Default Settings             | $\bigcirc$         |
|        | Quality                         |                    |
|        | Quality:                        |                    |
|        | 1200 dpi                        | $\bigcirc$         |
|        |                                 | Quality Settings   |
|        | Color Mode:                     |                    |
|        | Black and White                 |                    |
|        | Number                          | of Colors Settings |
|        |                                 | Color Settings     |

3. Select [Finishing], here could setup whether 1-sided or 2-sided printing.

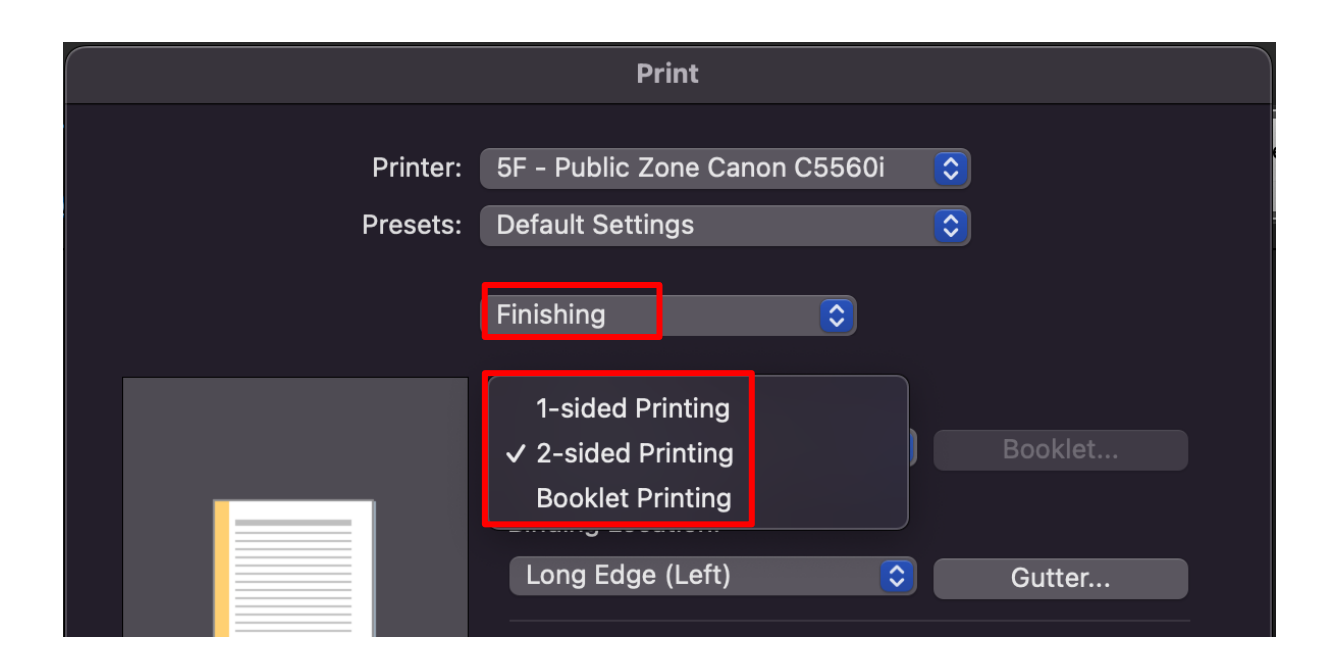

4. It's helpful to create your own custom presets to save time. Setup your presets accordingly.

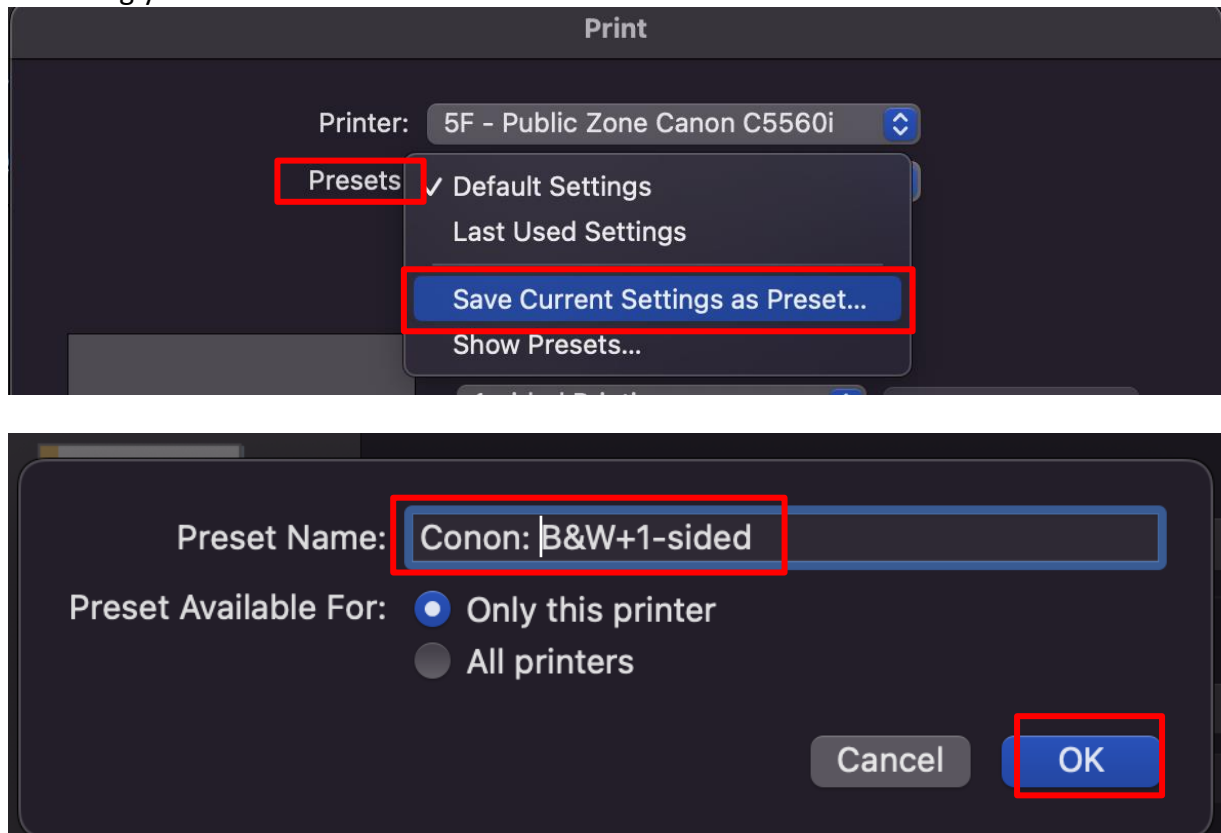